Ver. 1.1

特別講習 申込受付システム 使用マニュアル (警備業者様向け)

2025年4月から特別講習の申込も、デジタル化しました。

実際の運用は、実施団体の都道府県の警備業協会ごとに異なりますので、本システムを活用の際は、当該マニュアルを ご参照のうえ、お申込みください。

## 警備業者登録を行う必要があります。

(一社) 警備員特別講習事業センターのホームページ又は所属する都道府県協会のホームページから 警備業者登録を行います。

# https://csst-online.com/

警備員特別講習事業センター

()) here: Horizon Horizon 管備員特別講習事業センター

CSST The Center for Special Security guard Training courses

特別講習 / なろうとする者講習

講習受付申込システムでは下記の講習に閉してオンライン申込が可能です。 特別講習について

下記、QRコードからもログイン画面に入れます。

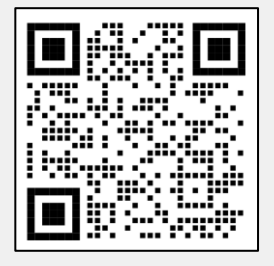

本システムは、 モバイル(スマートフ ォン等)からも ログインできます

事業管理者用のID、パスワードは、登録が継続されますが、受講者用のID、パスワードは、講習会修了証明書 又は講習会受講証明書の交付日から1年間はログインできますが、1年を超えるとログインできなくなりますのでご 注意ください。

講習会修了証明証等の交付日から 1年間ログイン可能

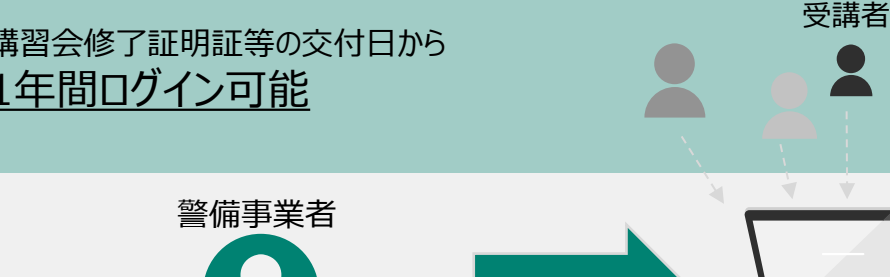

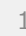

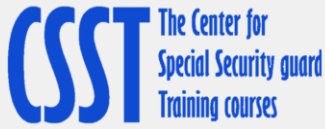

# 【特別講習】お申込みの流れ

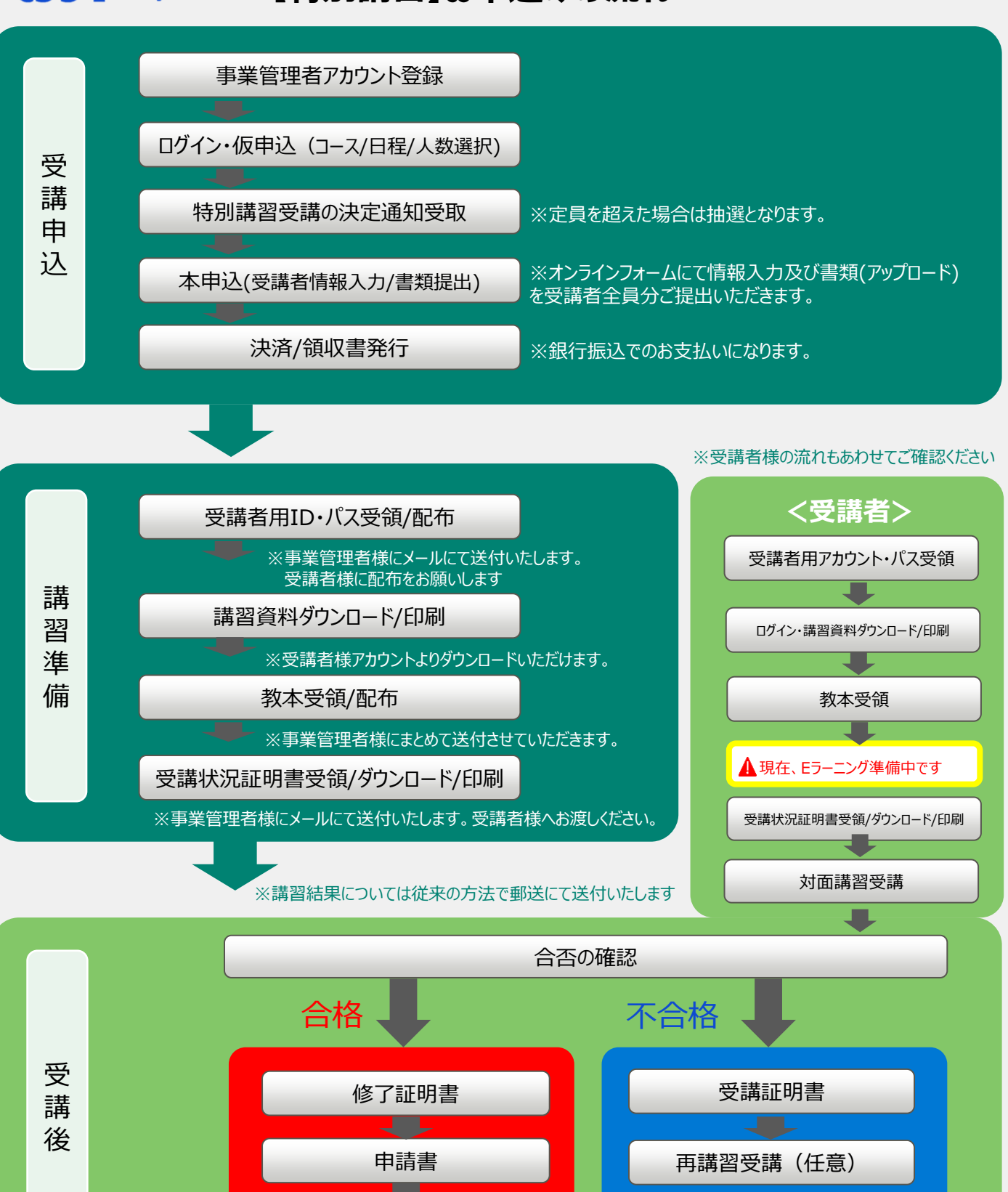

※修了証明書及び受講証明書については事業管理者様に従来の方法で送付いたします。受講者様へお渡しください。

警察に申請

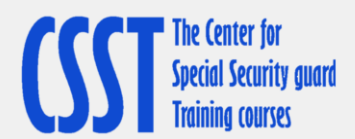

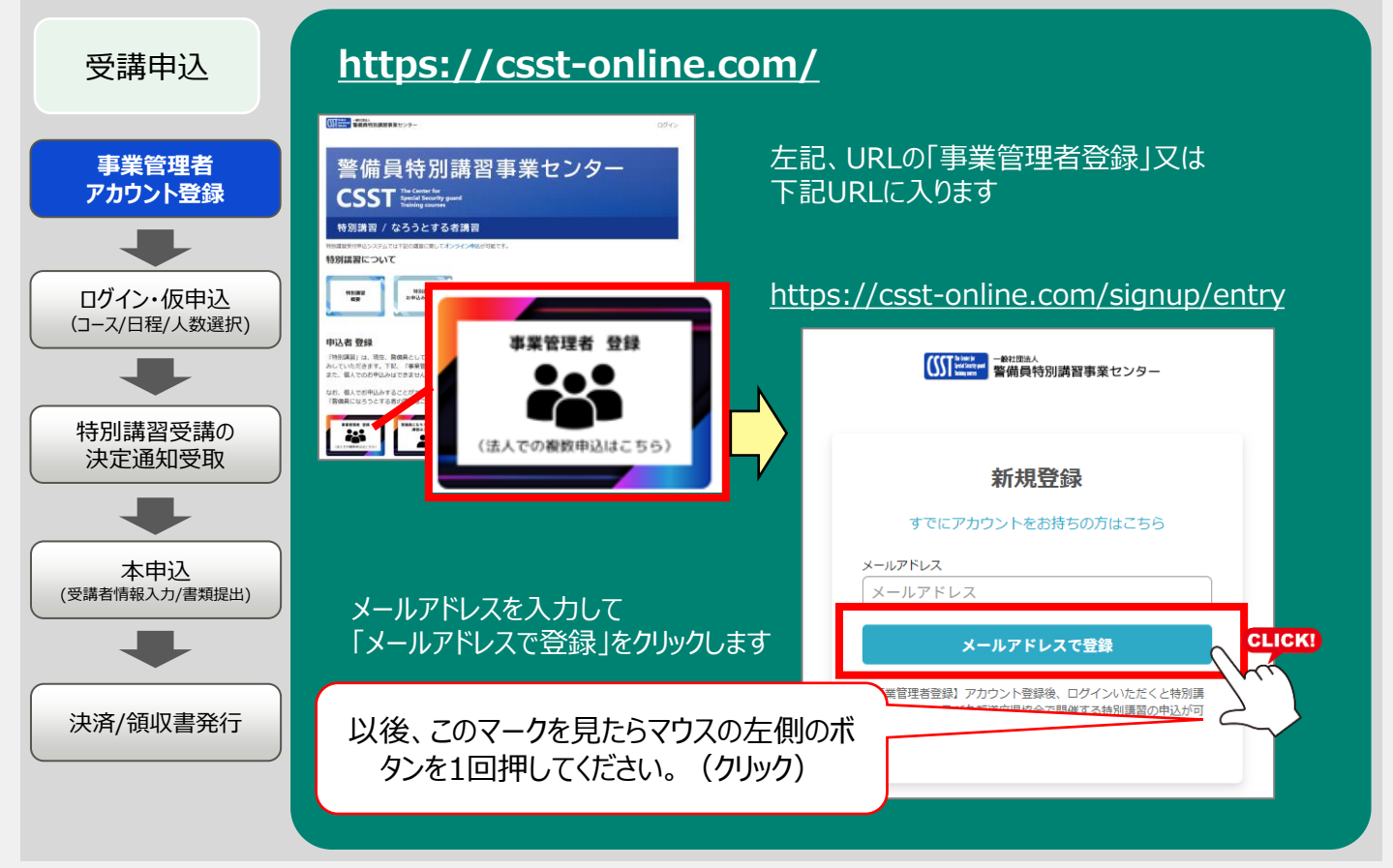

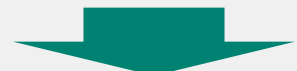

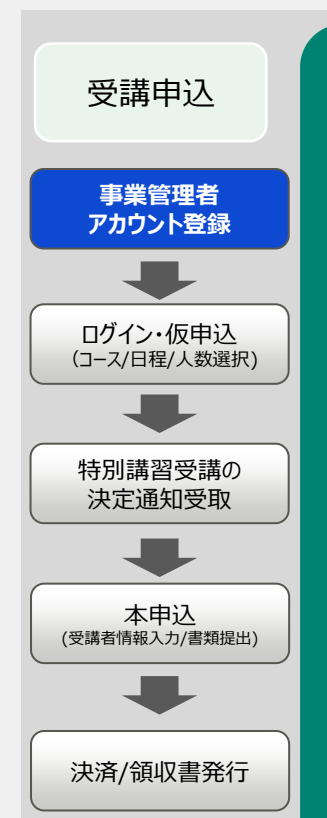

| £ /                                                   |    |
|-------------------------------------------------------|----|
| メールアドレスで登録                                            |    |
|                                                       |    |
| x-1,7FLZ                                              |    |
| メールアドレス                                               |    |
| /はマラード                                                |    |
| パスワード (の)                                             |    |
| * 事業者名                                                |    |
|                                                       |    |
| * 担当者名                                                |    |
|                                                       |    |
| * 加盟/料加盟                                              | -  |
| 選択                                                    |    |
| 入力してください。                                             |    |
| 警備業認定番号(公安委員会発行の番号) (約定たうねてください)                      |    |
| WFEXALCCROU                                           |    |
| 所属する都道府遺協会                                            |    |
|                                                       |    |
| 都道府県名をご入力ください。                                        |    |
| * 电结番号                                                |    |
|                                                       |    |
| ※18日に用品・時間用品に1971でも346-1870A。日中に面積から面包の今年に入力<br>ください。 |    |
| * 8/685                                               |    |
|                                                       |    |
| - #UER#                                               |    |
|                                                       |    |
| * 住所                                                  |    |
|                                                       |    |
| ※事業所の所在地をご入力ください                                      |    |
| アカウントを作成                                              | ск |
|                                                       |    |
|                                                       |    |
|                                                       |    |

入力画面が展開します

メールアドレスを入力します (すでに上記で登録したメールアドレスが表示されています)

パスワード(任意で6桁以上の数字又は小文字ア ルファベット等決定してください)を入力します

事業所名を入力します

担当者名を入力します

加盟/準加盟/非加盟をプルダウンから選択します

加盟 = 下記、「所属する都道府県協会」に加盟している 準加盟 = 下記、「所属する都道府県協会」以外に加盟している 非加盟 = どの都道府県協会にも加盟していない

警備業認定番号(公安委員会発行の番号)を入力します 所属している都道府県協会を入力します 電話番号を入力します 住所(事業所の所在地)を入力します

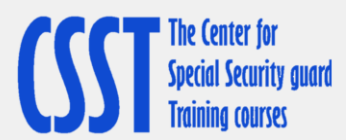

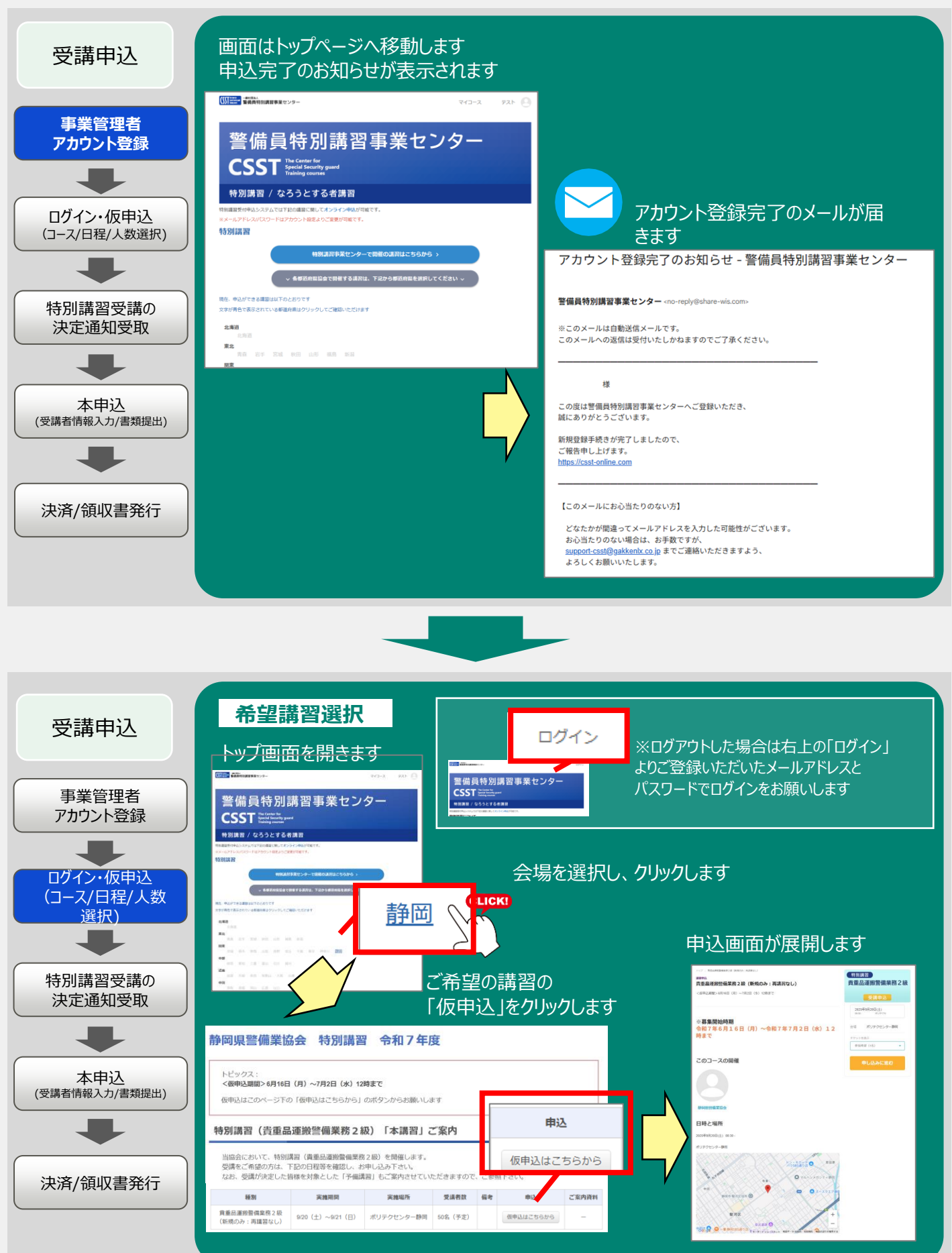

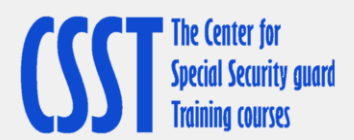

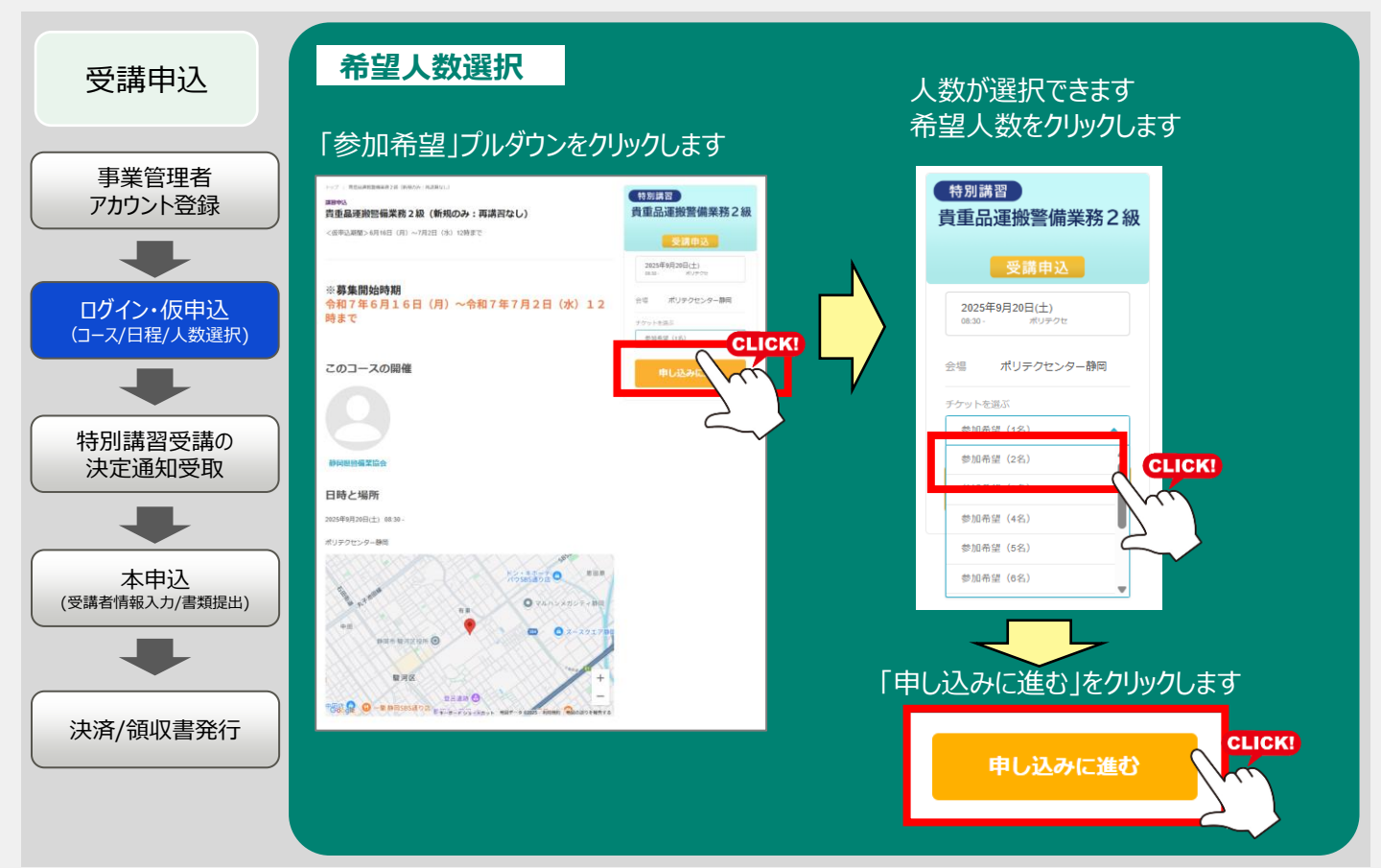

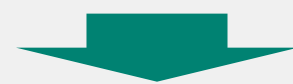

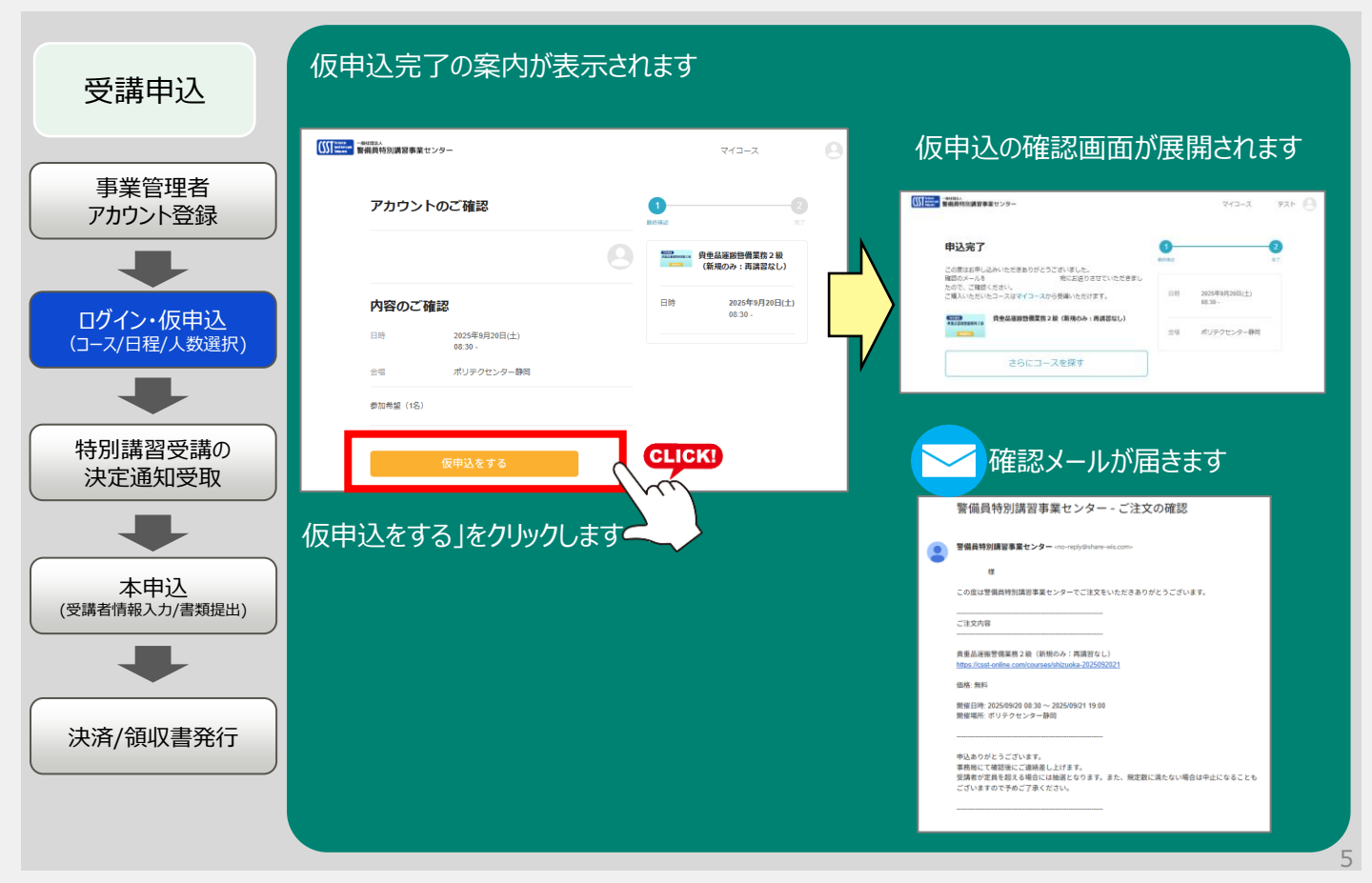

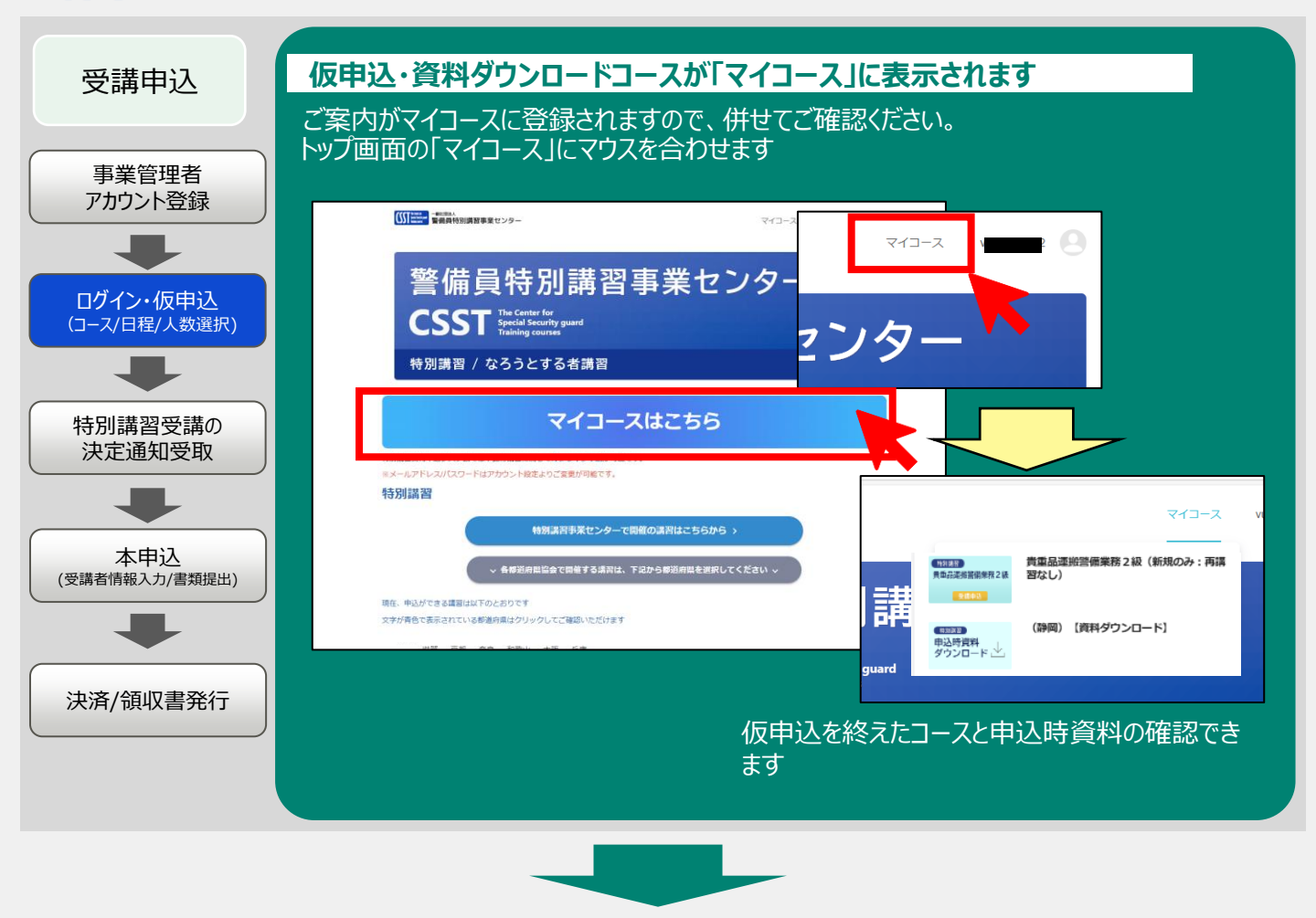

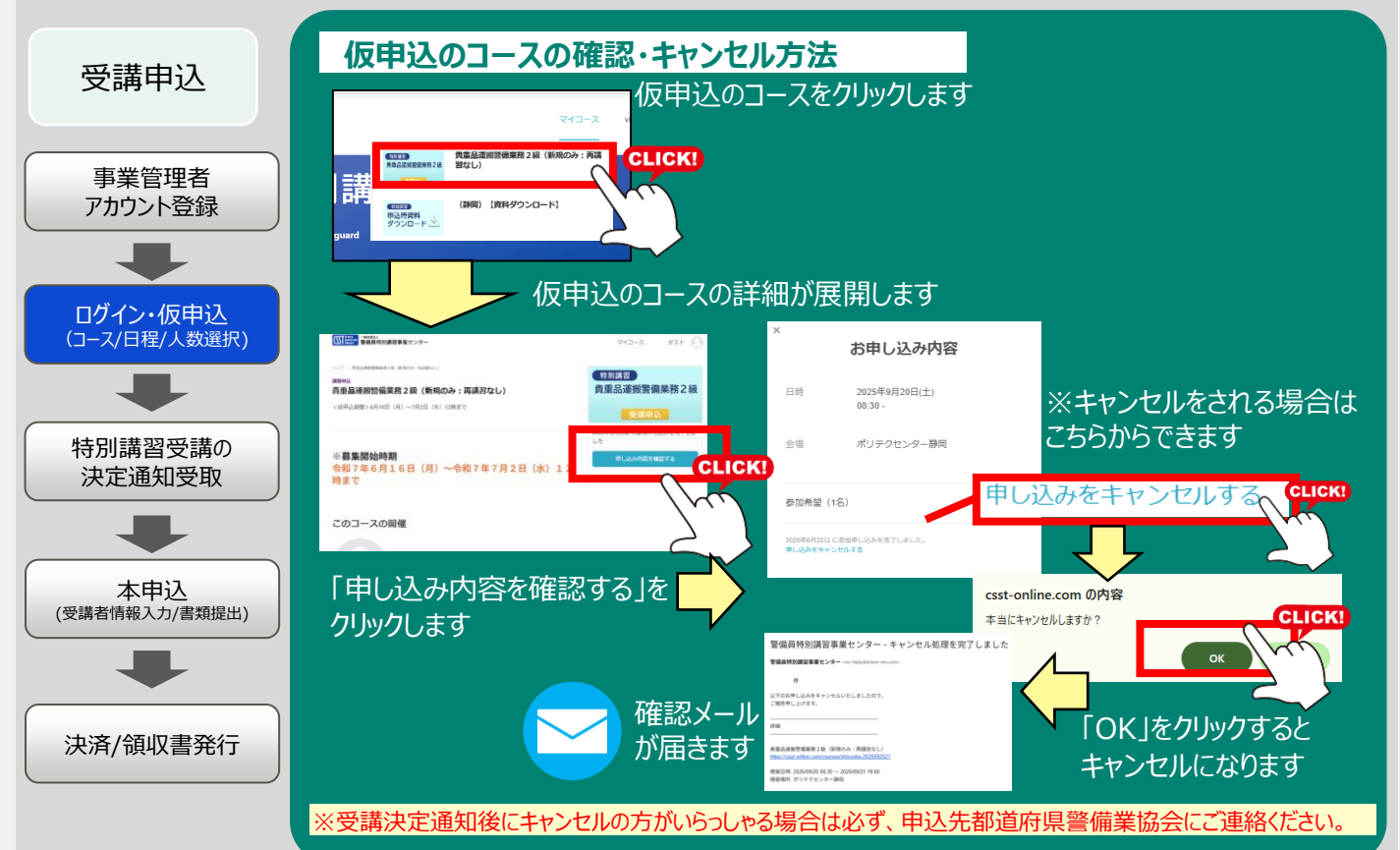

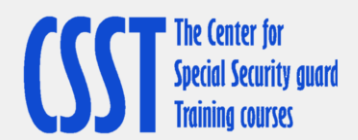

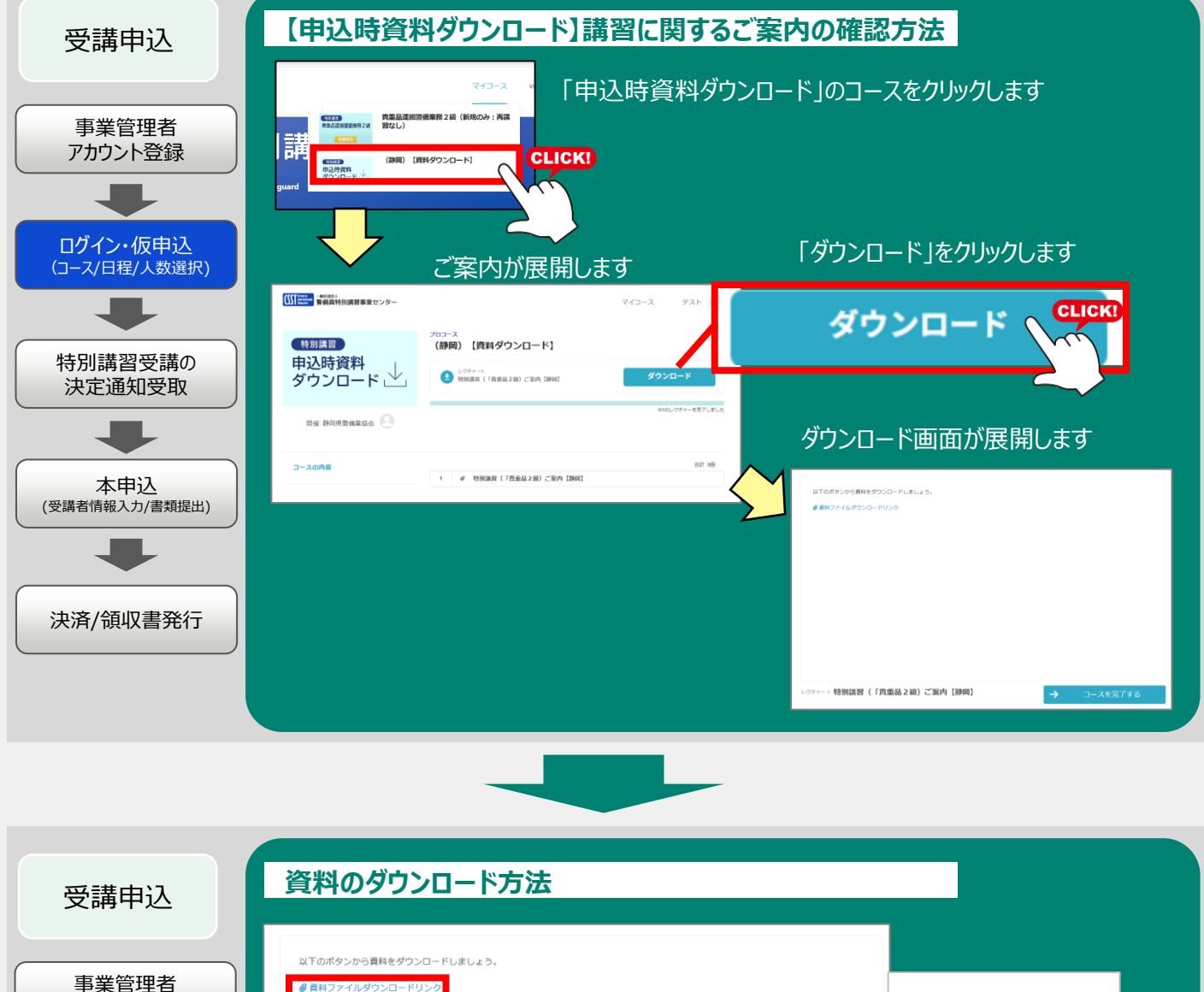

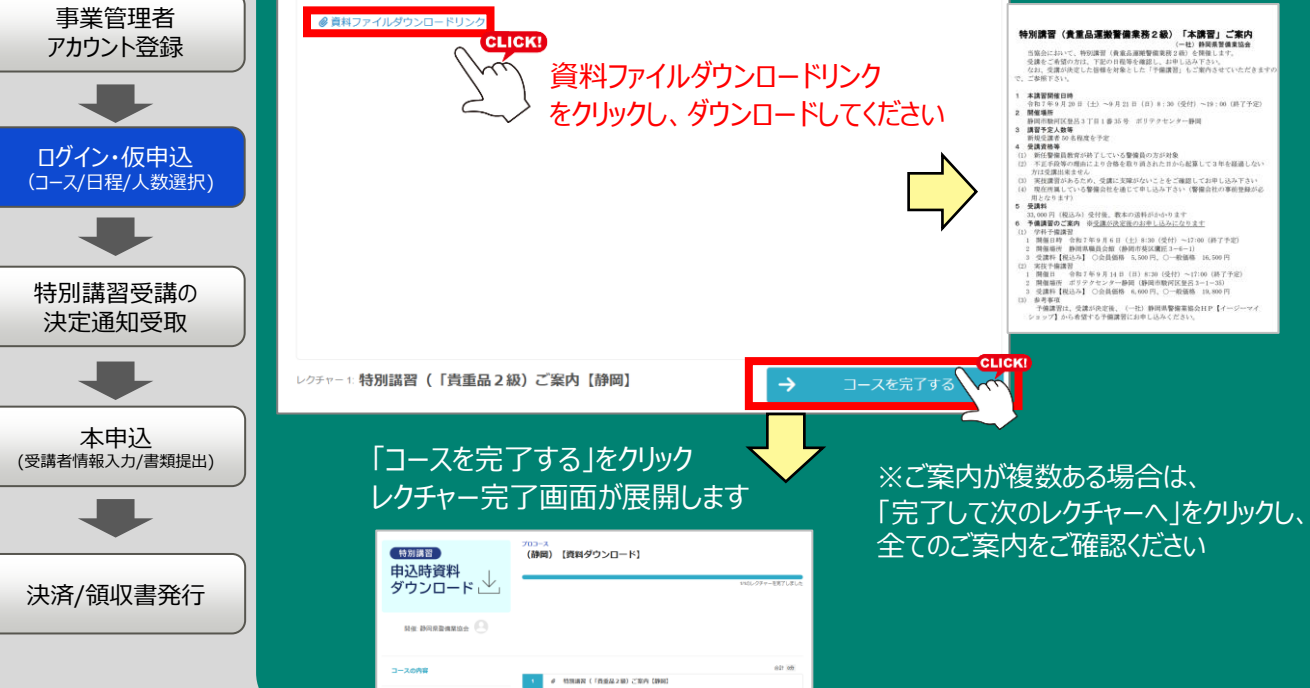

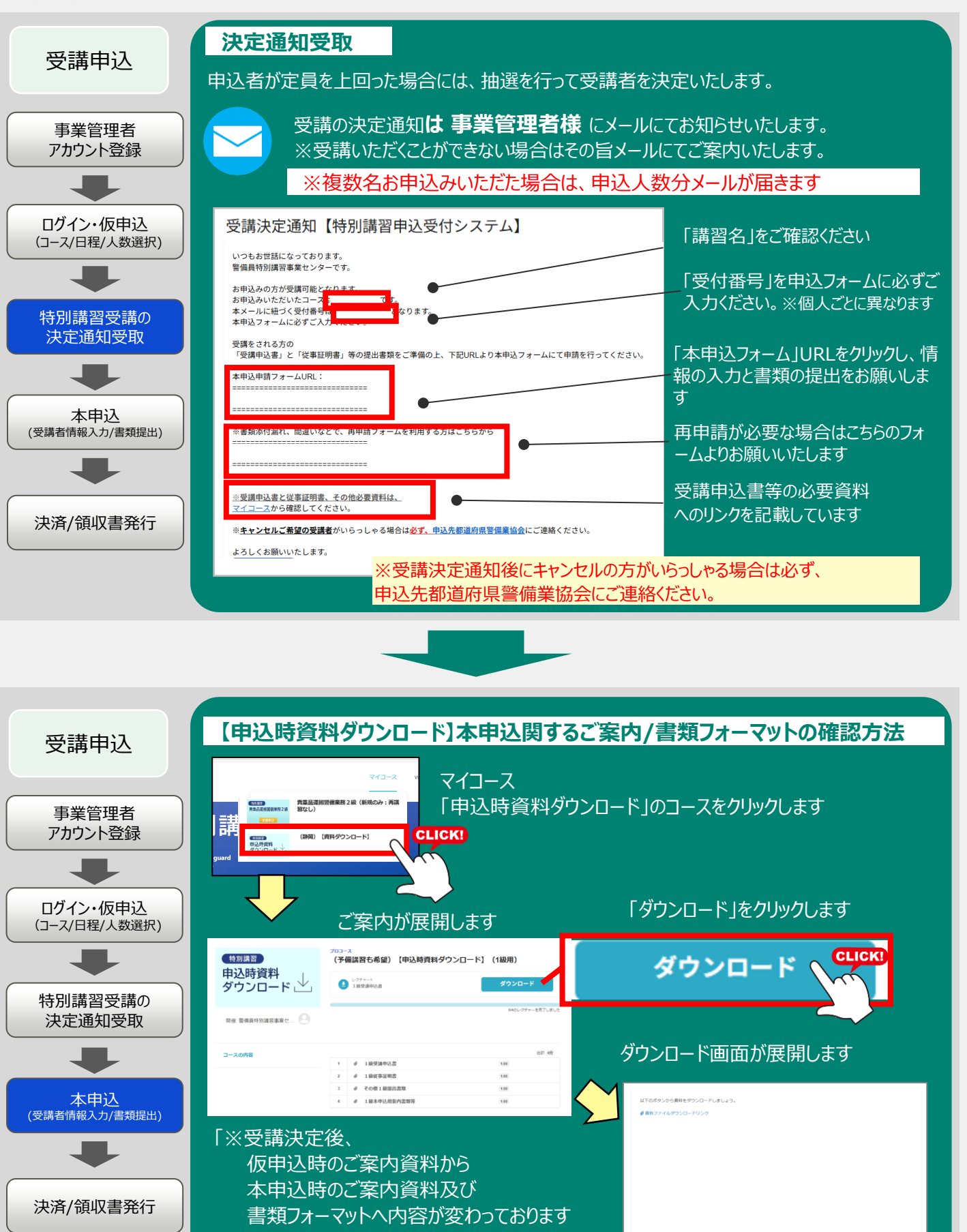

コースを完了する

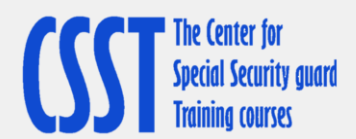

受講申込

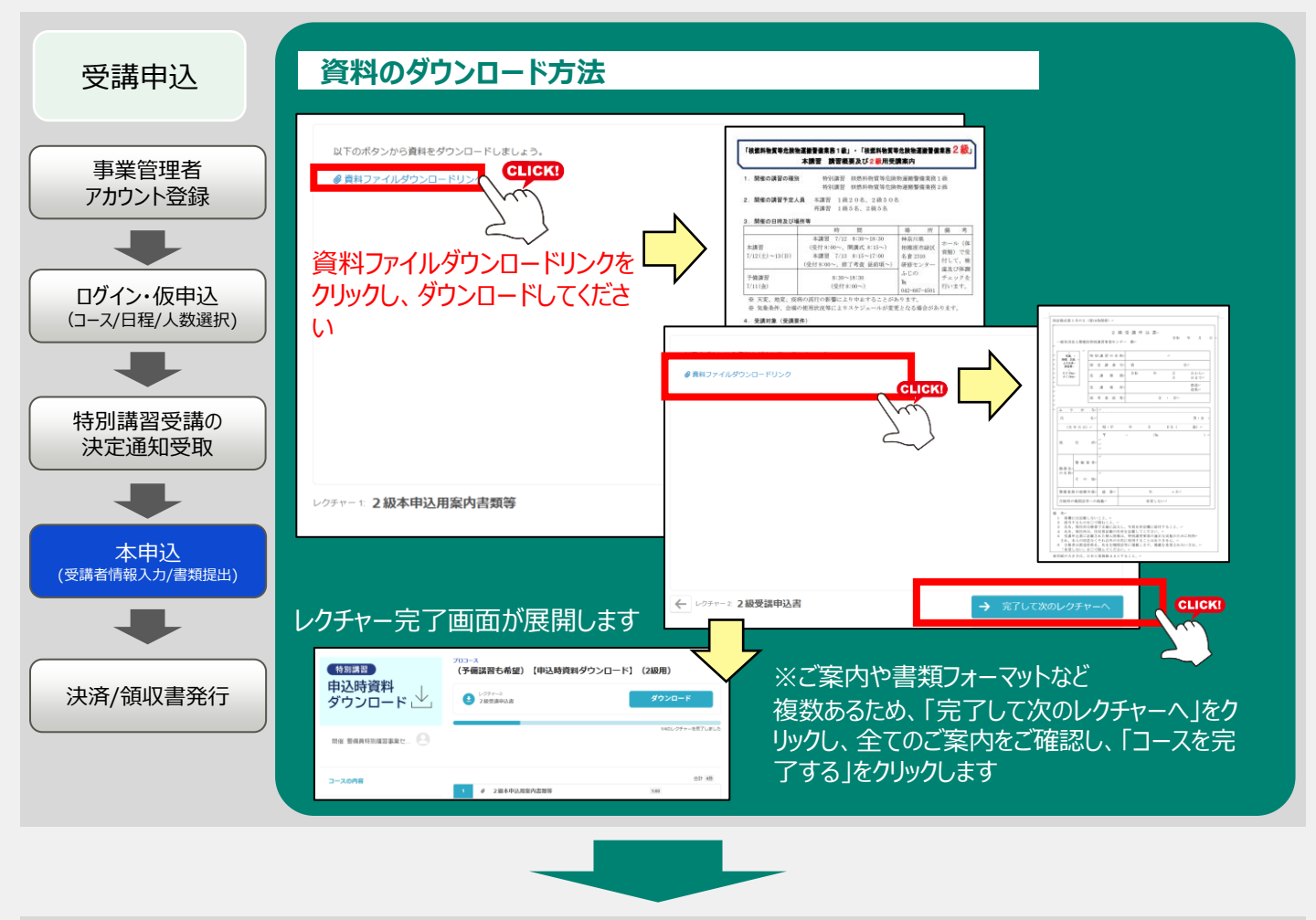

## 本申込フォームの送信

受講決定通知メールに記載「本申込フォーム」URLをクリックし情報入力と書類提出をお願いします※フォームは1名ずつ受講決定人数分の入力をお願いします。 例)3名受講決定された場合は本申込フォームを3回送信となります。それぞれメールに記載の受付番号をご入力ください

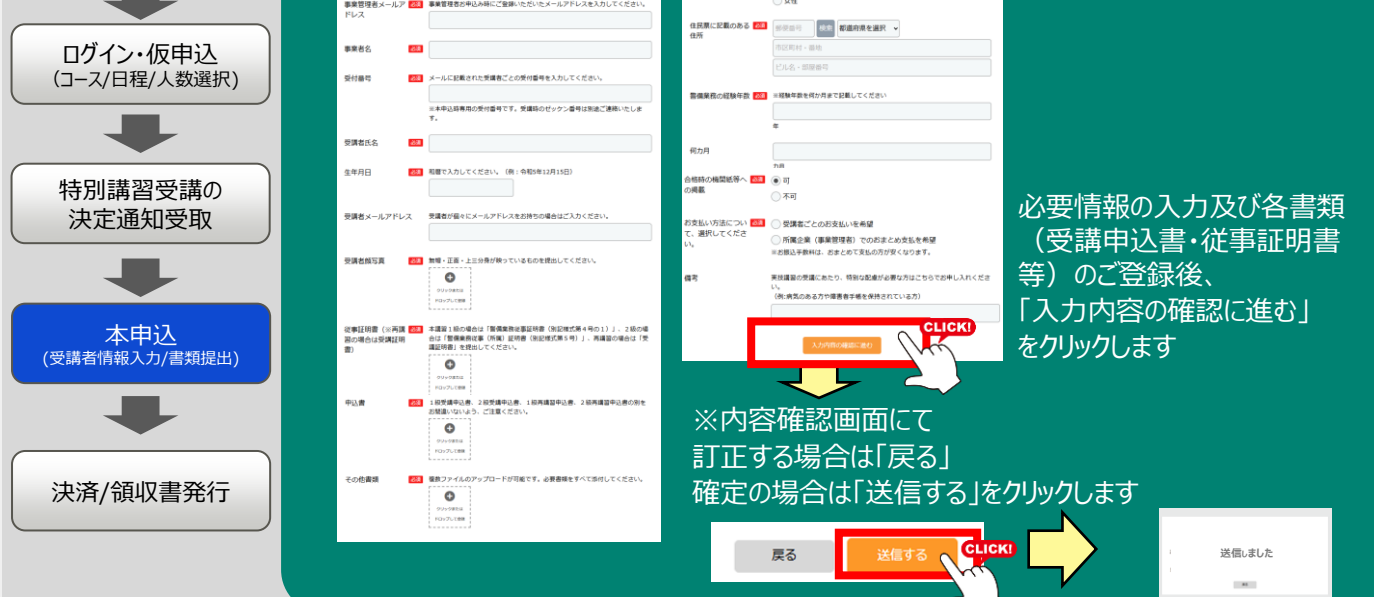

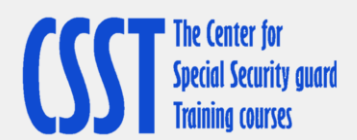

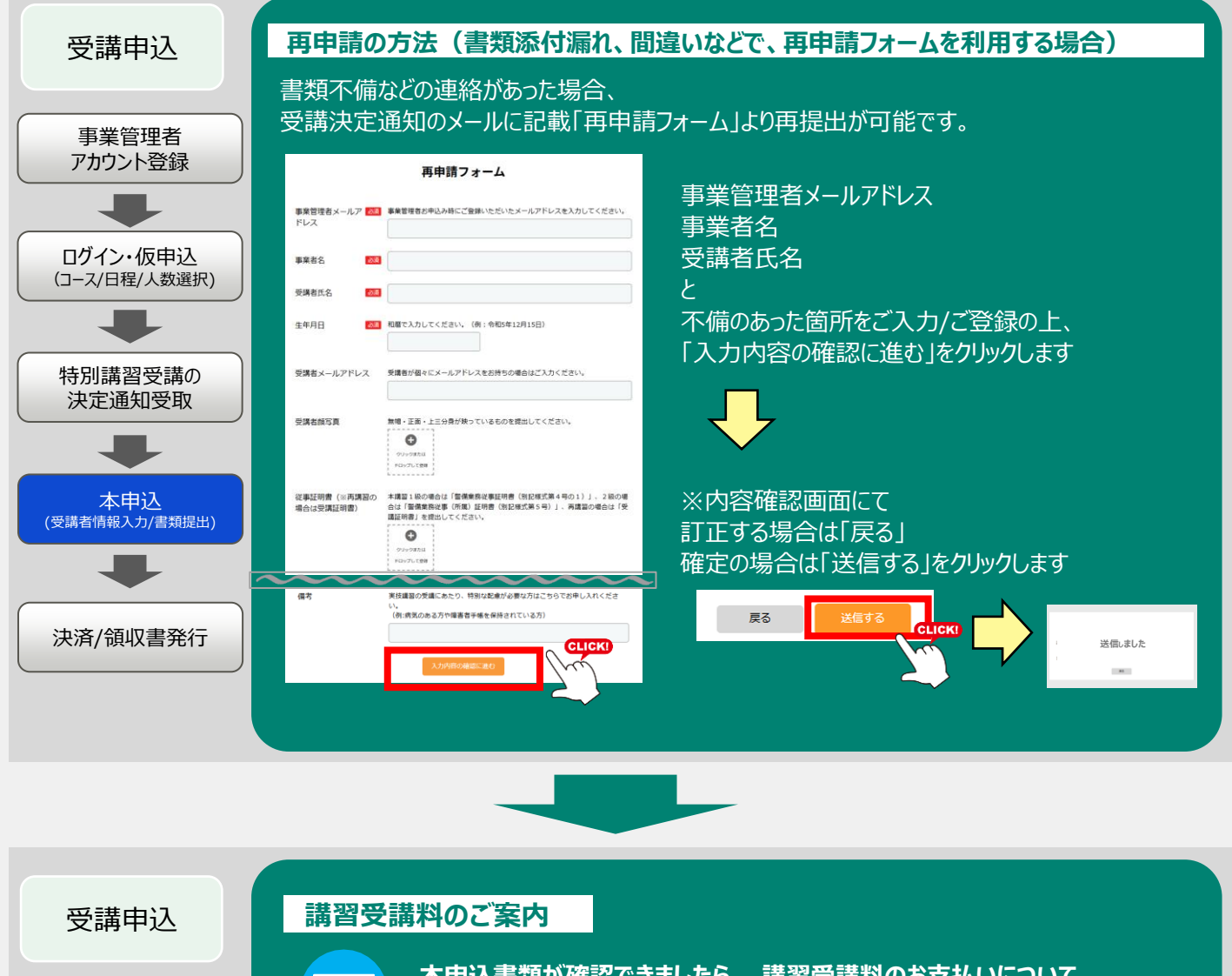

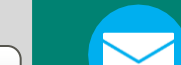

事業管理者 アカウント登録 本申込書類が確認できましたら、 講習受講料のお支払いについて、 事業管理者様へメールにて届きます

| -                         | 【特別講習申込受付システム】本申込書類の確認完了と入金手続きのご案内                                                                                                    |                      |
|---------------------------|----------------------------------------------------------------------------------------------------|----------------------|
| ログイン・仮申込<br>(コース/日程/人数選択) | 特別議員 愛信システムヤガートセンター<br>事業を作<br>事業支援者 将                                                                                                    |                      |
| •                         | いつられ宮田になっております。<br>智慧用外知道事業シンクーです。<br>ご言語したは含ました事件を通知するです。<br>ご言語したがきなした事件をとさていました。<br>ごきましては、にできるが文記がらない。不学れていないたご面内争し上げます。                                                                                                    | ב<br>א               |
| 特別講習受講の<br>決定通知受取         | この本部内<br>20月前日に<br>20月前日に<br>20月日 | <b>くご</b><br>本<br>ご希 |
| 本申込<br>(受講者情報入力/書類提出)     | Paper (1) (1) (1) (1) (1) (1) (1) (1) (1) (1)                                                                                                    | ○受<br>○ 受<br>○ 所     |
| •                         |                                                                                                    | )<br>※お振i            |
| 決済/領収書発行                  |                                                                                                    | ※<br>後<br>全員         |

#### <u>客方法></u>

#### 振込

求書はご希望がある場合のみ作成いたします。 希望の方は、決済のご案内メールを受け取り後、 ール(宛先 : support-csst@gakkenlx.co.jp)にてご連絡ください

#### 「請求単位>

申込フォームにて以下ご請求単位をご選択できます。 望の内容にて決済のご案内をさせていただきます。

#### 講者ごとのお支払いを希望

属企業(事業管理者)でのおまとめ支払を希望 込手数料は、おまとめて支払の方が安くなります。

数名おまとめ支払をご希望の場合は、対象の方の書類確認が 分確認後、ご案内のメールを送付いたします

10

※受講料の他に教本発送料が別途かかります (全国一律¥350 一冊ごと配送)

お支払い方法 受講申込 決済用URLをクリックすると以下決済画面が展開します 事業管理者 講習名・金額をご確認いただき アカウント登録 0 0 0 ○ 銀行振込 をクリックします お支払い方法の選択 【特别講習】 核燃料物質等危険物運搬 登幅果能 2 級 (予備講習: 7/11(金)、本 講習: 7/12(土)~13(日)) 振込名義人の入力フォームが展開します ログイン・仮申込 受運動 ¥41,800 振込名義人を入力します (コース/日程/人数選択) 入力後、「次に進む」をクリック 合計額 (税込) ¥41,800 ٩ 0 0 お支払い方法の選択 0\_\_\_\_ 2 -0 【特別漂淵】 核忽料物質等危険等運動 習儀業務 2 級 (予備講習:7/11(金)、本 講習:7/12(土)~13(目)) お支払い方法のご確認 特別講習受講の 銀行振込 - 振込名養人: テスト 決定通知受取 |座の名義人(お 【特別講習】核然料物料等危效物運搬 發備果数 2 級(手備講習:7/11(金)、本 講習:7/12(土)~13(目)) 第13年間、2世に込み使行為がにメームに発売さた他们に除たが抱ください と、お早に込みをやすうないたします。 に思えずかれる実施をのご知道となります。ご了承ください。 ※ご入会後、20分類に対応こことをの確認を行います(と目的日、前行外部日を除く) -¥ 41 800 合計額 (税込) ¥ 41,800 受講科 ¥ 41,800 ※複数名お申込みいただいている場合 は、合計の会額でご案内しておりま す。 合計算 (税込) ¥ 41,800 本申込 ※複数名お申込みいただいている場合 は、合計の会話でご案内しておりま \* (受講者情報入力/書類提出) 「注文を確定する」で完了となります 決済/領収書発行

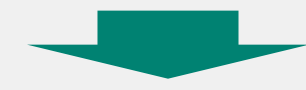

| 受講申込                      | 「お申し込み完了ーご入金待ちのま<br>届きます。お支払い期限までに「振                                                                                                | ô知らせ」と「振込のご案内」のメールが事業<br>込みのご案内」をご確認の上、振込手続き                                                                              | 管理者様に<br>を完了させ |
|---------------------------|----------------------------------------------------------------------------------------------------|----------------------------------------------------------------------------------------------------|----------------|
| 事業管理者<br>アカウント登録          | お申し込み完了ご入金待ちのお知らせ - 警備員特別講習事業センター<br>警備員特別講習事業センター no-resignation-income                                                            | 振込みのご案内<br>決済サービス送信専用アドレス <system@p01.mul-pay.com></system@p01.mul-pay.com>                                               |                |
| ログイン・仮申込<br>(コース/日程/人数選択) | のこのメールは物能体メールです。<br>このメールへの選ば受付いたしかねますのでご了歩ください。<br>                                                                                | テスト様<br>この度はご注文ありがとうございます。<br>下記のご注文内容にて口服強込のお申し込みを受け付けましたのでご確認の上、<br>お支払い手持きお願い取します。<br>-ご注文内容<br>店舗(サイト)名:株式会社Gakken LX |                |
| +<br>特別講習受講の<br>決定通知受取    | <ul> <li>NERCONTEXANT</li> <li>ステがご入金待ちのあ支払いの得用です。</li> <li>二入金待ちあ支払い内容</li> <li>の入金貨</li> <li>お支払い地域、¥</li> <li>お支払い地域、</li> </ul> | ご注欠内容 :<br>銀行コード :<br>銀行名 :<br>支店コード :<br>支店名 :<br>料目名 :<br>口座名冊 :<br>田座名冊 :<br>北公金頭 :<br>オーグ→□D :                        |                |
| 本中込<br>(受講者情報入力/書類提出)     | ※システム上「入会」という表現がございますが、<br>特別講習の受講料の受付になります。<br>紛らわしい表現になり申し訳ございません。<br>※メール受取後、2日以内にメールに記載された                                      | お支払期限 :<br>→                                                                                                    |                |
| 決済/領収書発行                  | 銀行口座にお振込ください。<br>(各講習の定められた入金期日までにご入金ください)                                                                                          | お問合せ先メールアドレス:info@gaskentx.co.jp<br>お問合せ先電話番号:03-6431-1547<br>本メールにお心当たりがない場合、破棄願います。                                     |                |

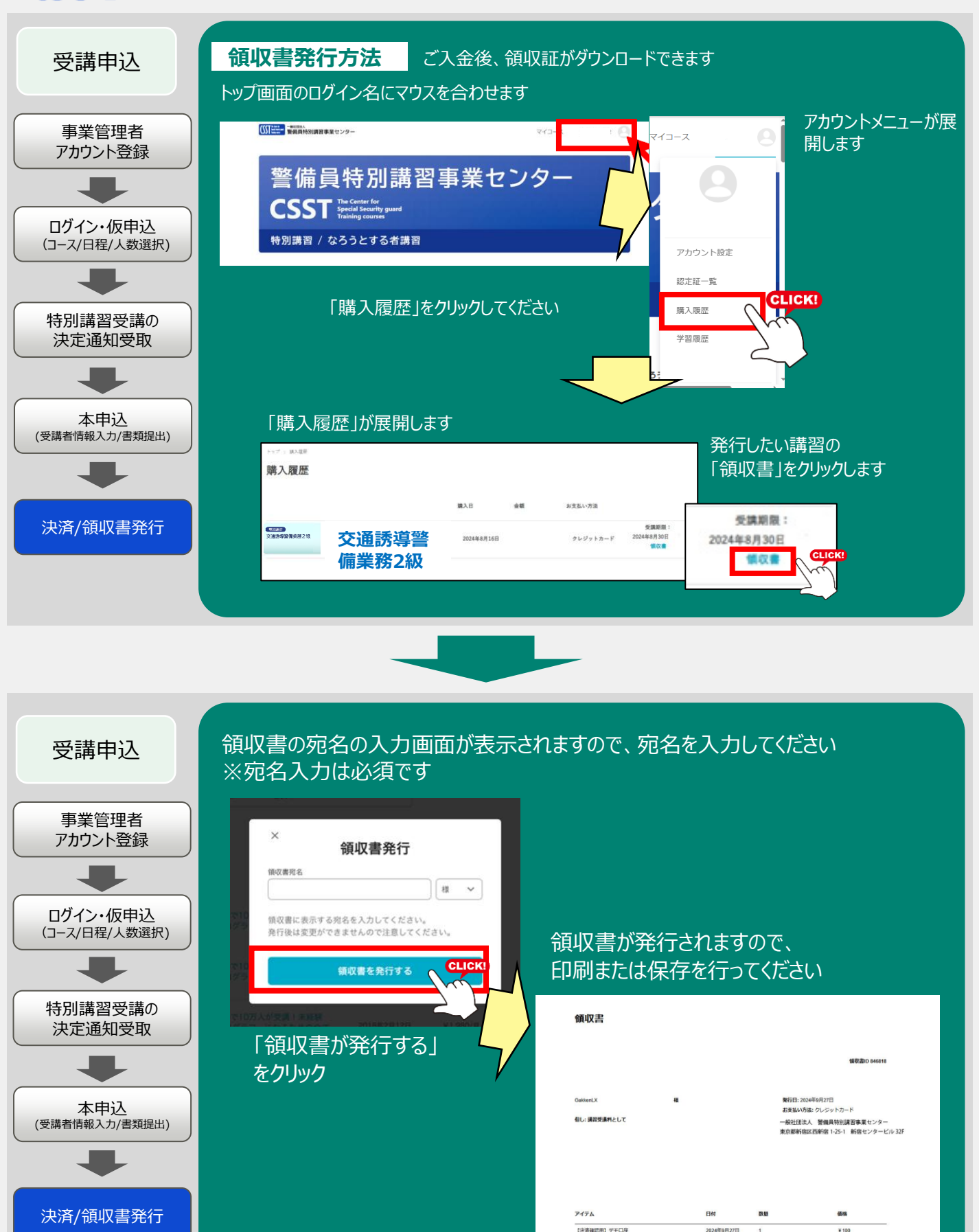

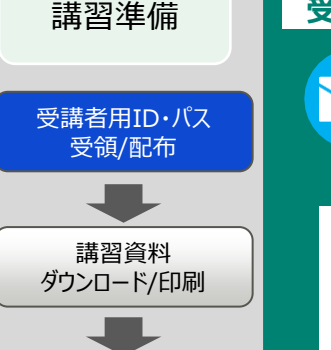

教本受領/配布

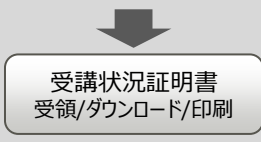

#### 受講者用ID・パスワードについて

入金確認後、「ご入金の確認と教材・講習資料ダウンロードのご案内」のメールが事業管理者様に届きます。 受講者にURLとアカウント名とパスワードをお伝えください。

#### 【特別講習申込受付システム】ご入金の確認と教材・講習資料ダウンロー ドのご案内

いつもお世話になっております。 警備員特別講習事業センターです。このたびは、受講料のお支払い手続きをいただき、誠にありがとうございました。ご入金を 確認いたしましたので、以下の通りご案内申し上げます。

【1】教材の発送について受講に必要な教材を事業管理者様宛に送付いたします。 お手元に届きましたら、内容をご確認くださいますようご周知をお願いいたします。

【2】講習資料ダウンロードのご案内システムにログインいただくための情報を以下にご案内いたします。 ▼システィログインはD1 : https://cst-opling.com/

▼システムログインURL:https://csst-online.com/ ※ログイン情報(ID・バスワード)は、受講者ごとに個別に設定されています。以下ご確認ください。

■00様(ID:、パスワード:) ■00様(ID:、パスワード:)

講習に関する資料や会場案内等につきましては、受講者それぞれの「★マイコース★」内からご確認いただけます。

お手数ですが、受講者様ご本人にてログインのうえ、ご確認いただきますようご周知をお願いいたします。 【重要】★実技資料は、必ず印刷して当日お持ちださい、★ ※eラーニング受講状況証明書は、同じくマイコース内の「【重要」必ずご確認ください」よりお手続きをお願いします。確認後メ ールにて送付いたします。 【重要】★eラーニング受講状況証明書についてですが、e-learningは未だ開始しておりませんので、 今回は、受付時及び講習実施時に本人確認するための書類です(受講票の代わりに使用します)。必ず印刷して当日お持 ちください。

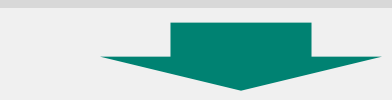

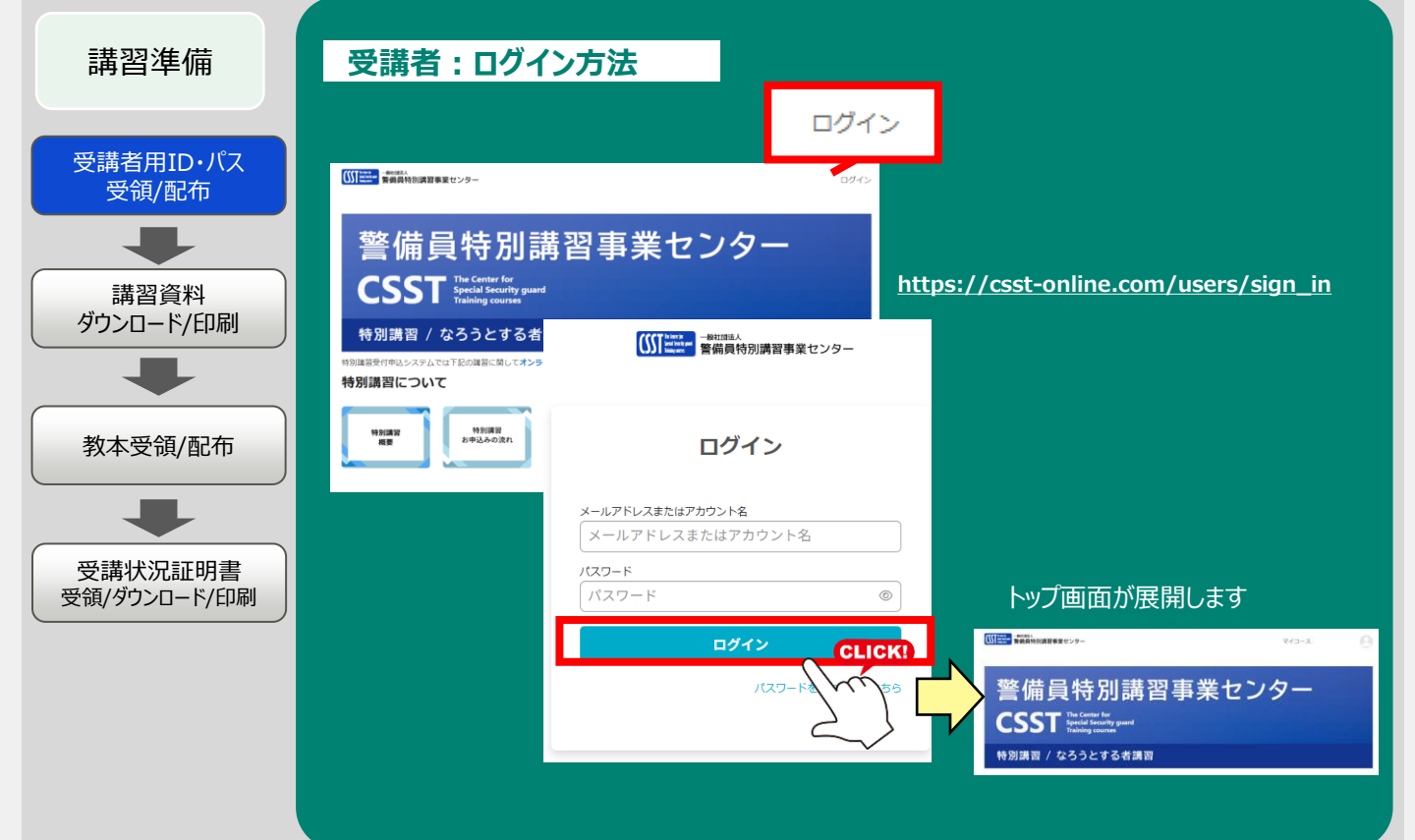

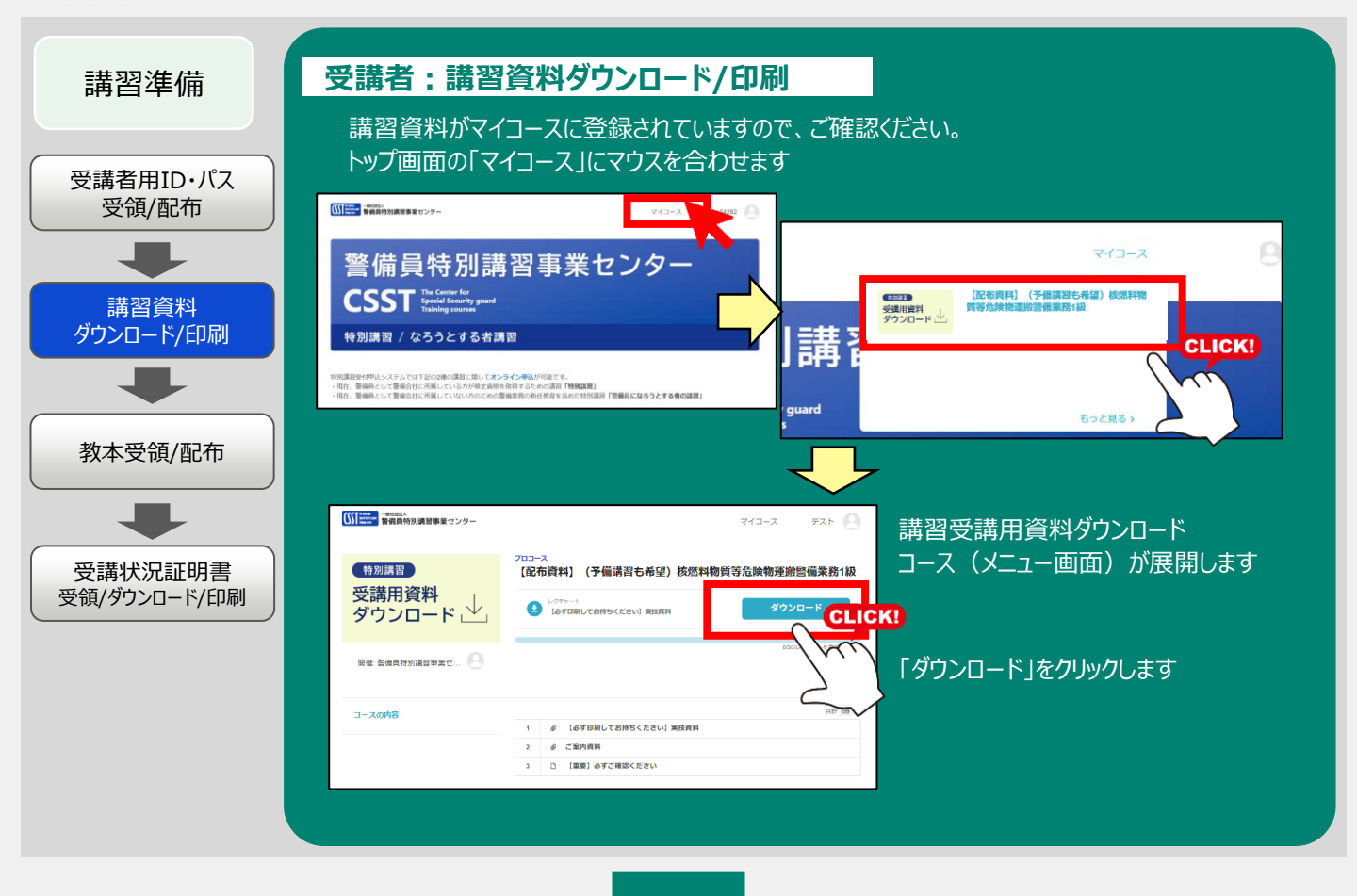

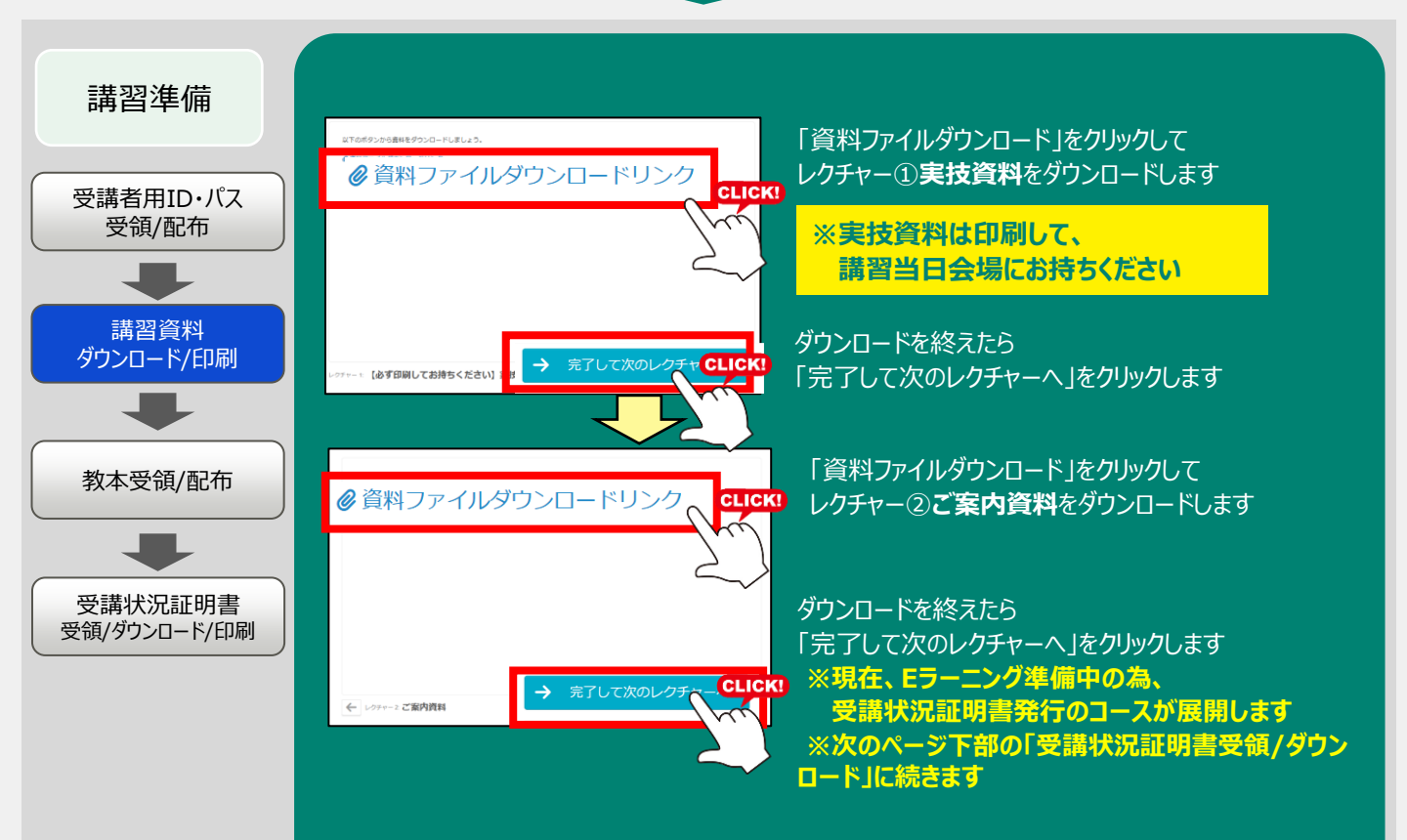

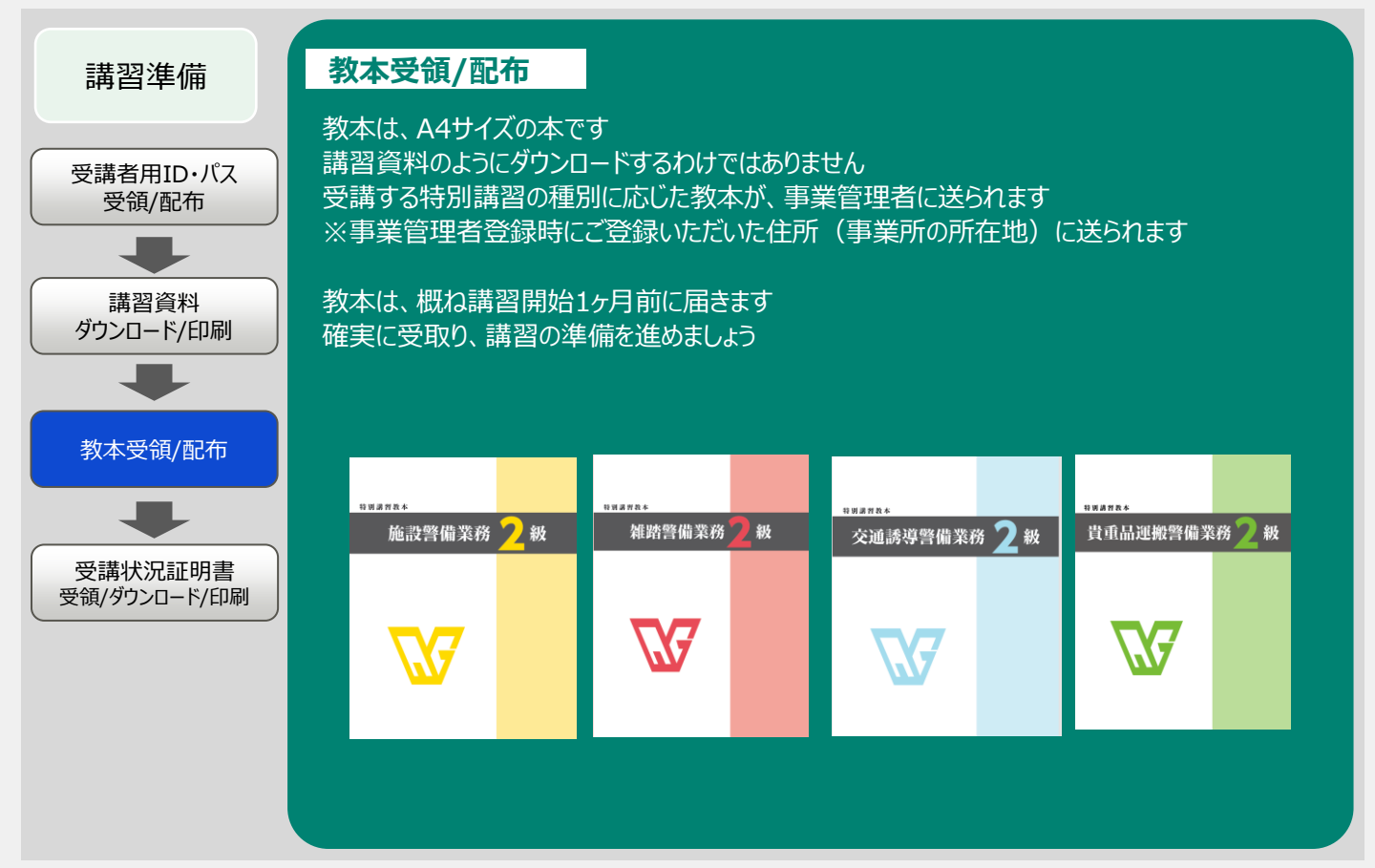

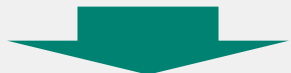

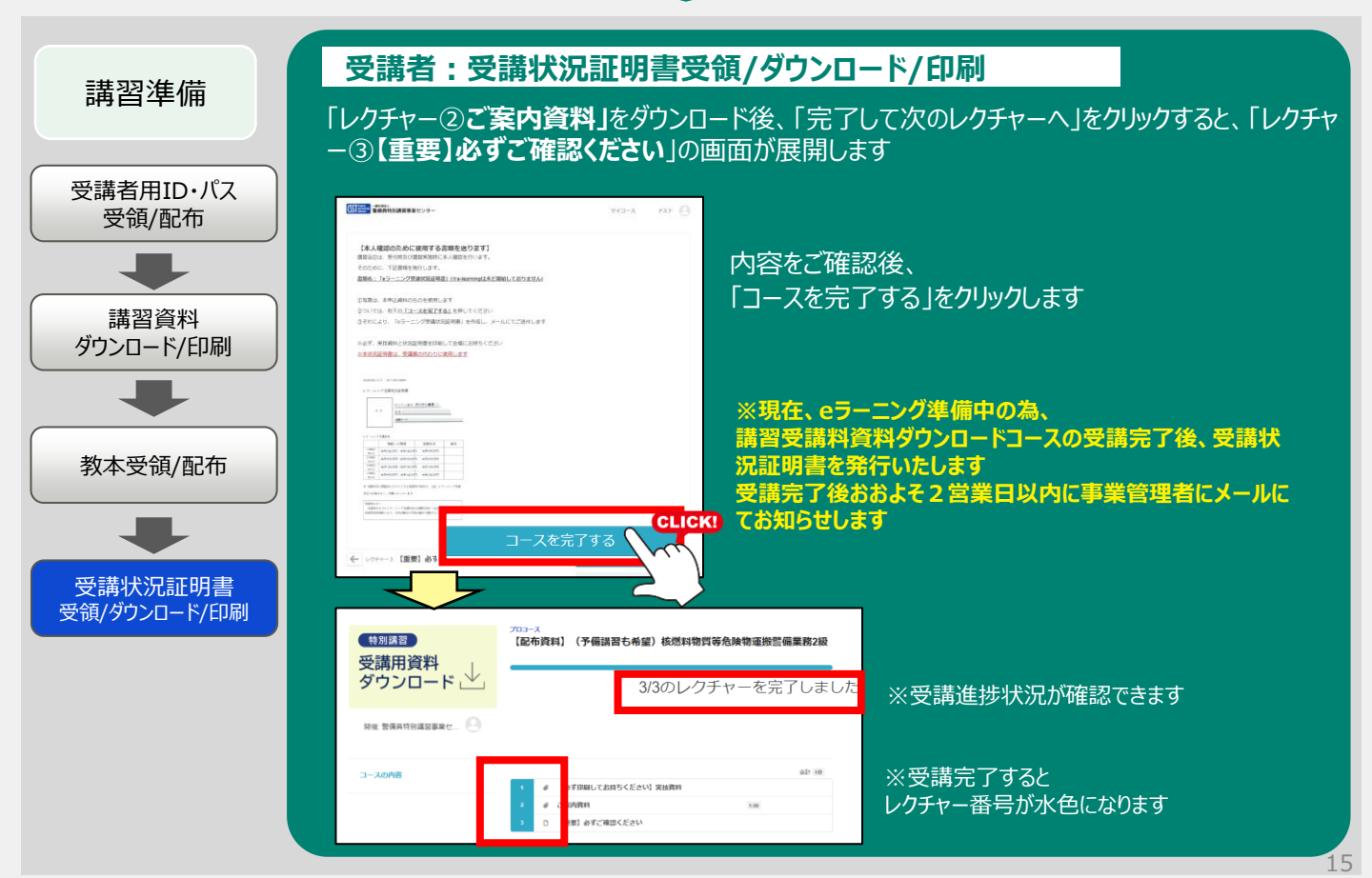

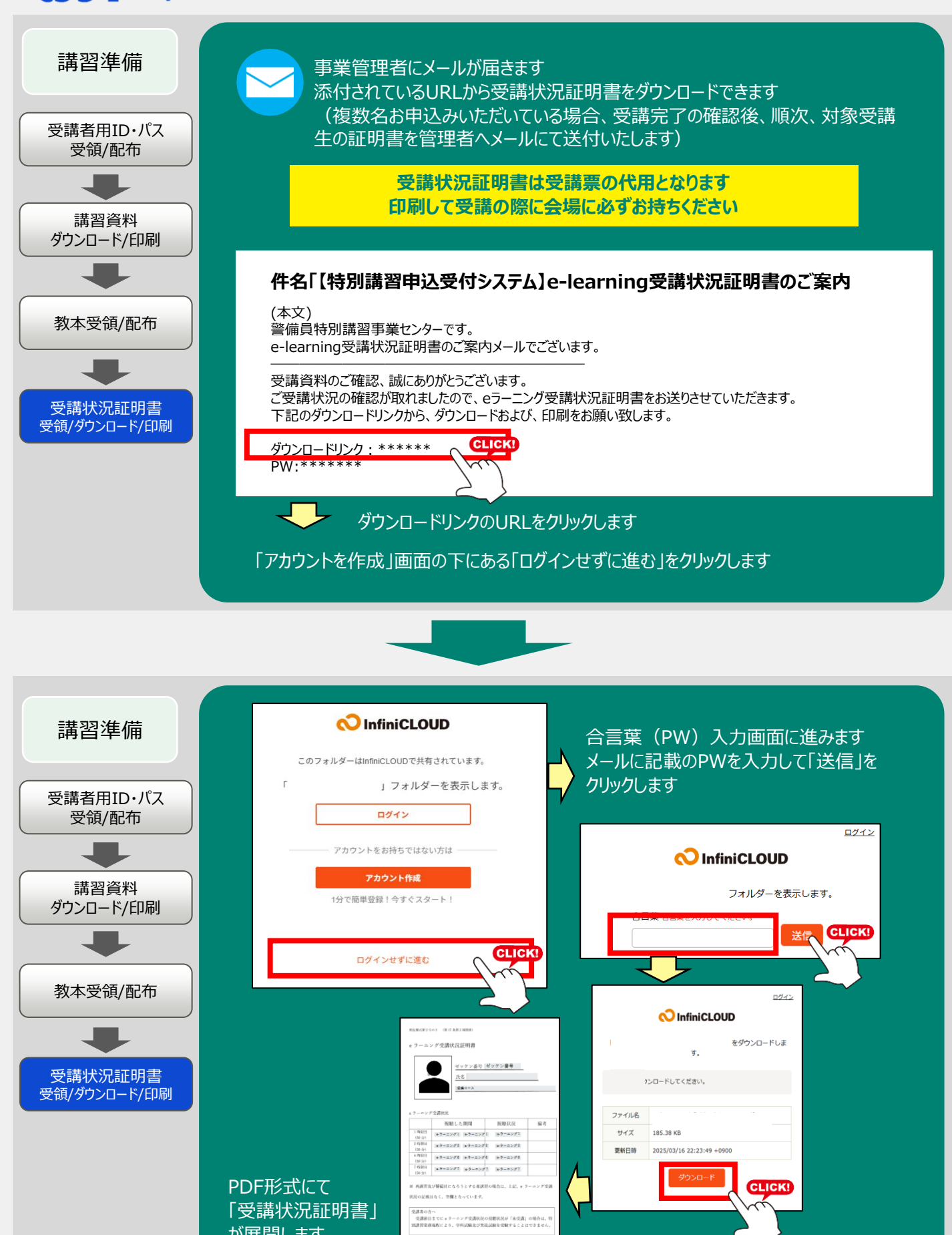

が展開します

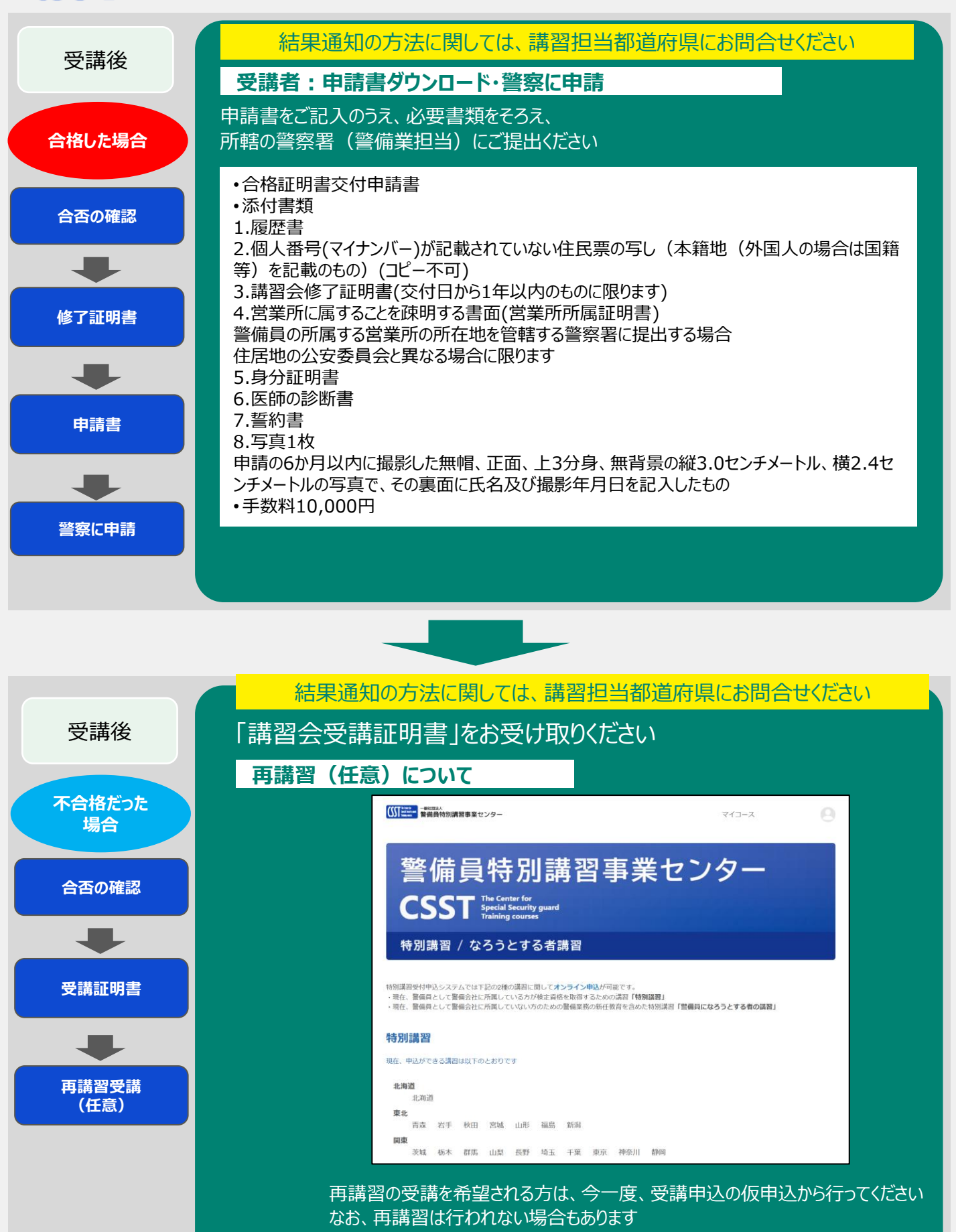

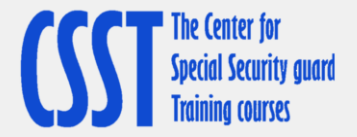

## 事業者登録が完了している場合は、次回からのお申込みについては、 今回、発行した警備会事業者用のIDとパスワードを忘れないようにしてください。

メモ欄

今回発行したID

今回発行したパスワード

## 【お問い合わせ先】

特別講習全体についてご不明な点がございましたら、(一社)警備員特別講習事業センターまでご連絡ください。 ◆一般社団法人 警備員特別講習事業センター

電話番号:03-5321-7655(平日9時~17時)

なお、本システムは、㈱Gakken LXがシステム管理を代行しております。システムの使用についてのお問合せは、 下記の連絡先までお願いいたします。

◆特別講習申込受付システム代行業者 サポート窓口 ㈱Gakken LX 電話番号:03-4330-4023(平日9時~17時) メールアドレス:support-csst@gakkenlx.co.jp